## INSTRUCTIONS TO LOG IN ADPH

If you ever want to find a facility in any county within the state of Alabama you may log in to the following website address: <u>www.adph.org</u>. When you get to this website do the following

- 1. Click on the A-Z Index
- Scroll down to the "H" column and click on Health Care Facilities or Health Care Facility Deficiencies
- 3. After you complete this scroll down some and Click on the Health Care Facilities Directory for a list of facilities or....
- 4. Next step, Click on Health Care Facility Deficiencies to obtain a recent report of the facility's Re-Certification Survey.
- 5. Choose facility type (i.e. Nursing homes, assisted living facilities etc.).
- Choose the county <u>OR</u> select a city to access the listing of facilities you desire.
- 7. Click View Report
- 8. After you have clicked on to "view the report", the documents will appear.

If you should have any additional questions, you may contact Alicia Howard Lead Ombudsman at (256) 716-2451.

TARCOG Area Agency on Aging Long-Term Care Ombudsman Program 7037 Old Madison Pike, Suite 450 Huntsville, AL 35806

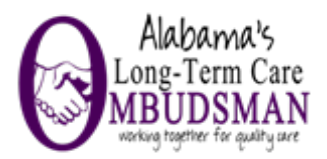